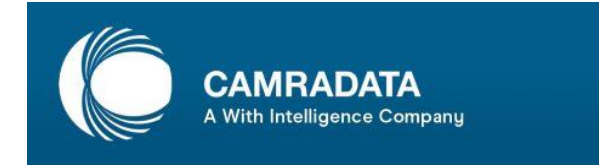

## How can I upload content to the Knowledge Bank in CAMRADATA Live?

## If you do not have a login or having difficulty logging in – please email us at info@camradata.com

When you log into CAMRADATA Live, select the Knowledge Bank tab in the menu bar, and you will see the screen below:

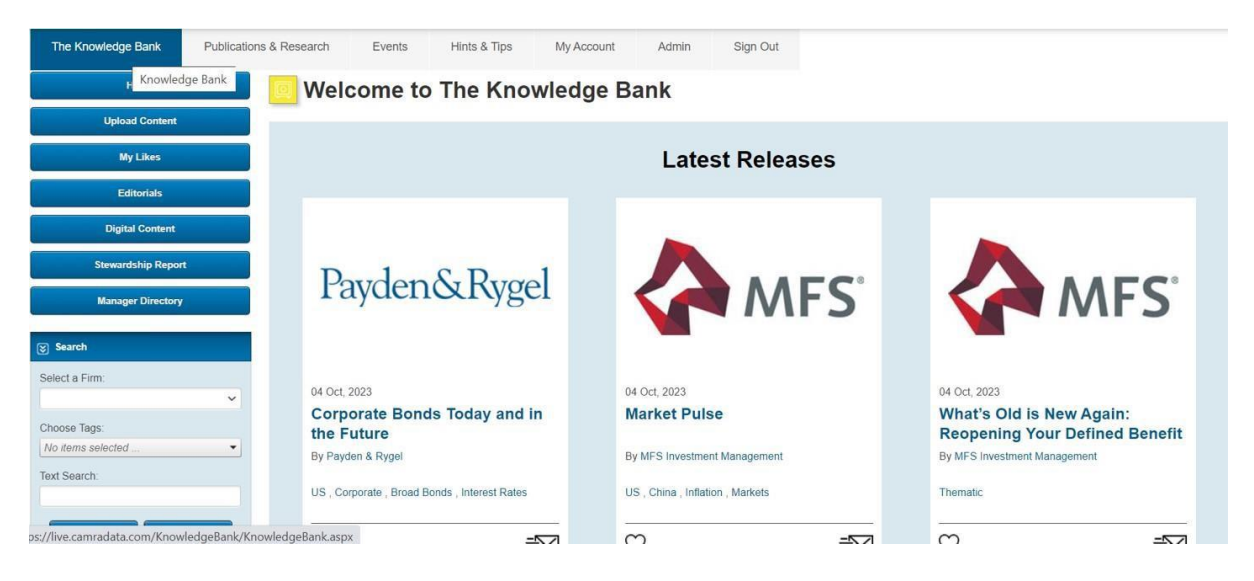

To add content, select the 'upload content' tab as shown in red in the left-hand panel.

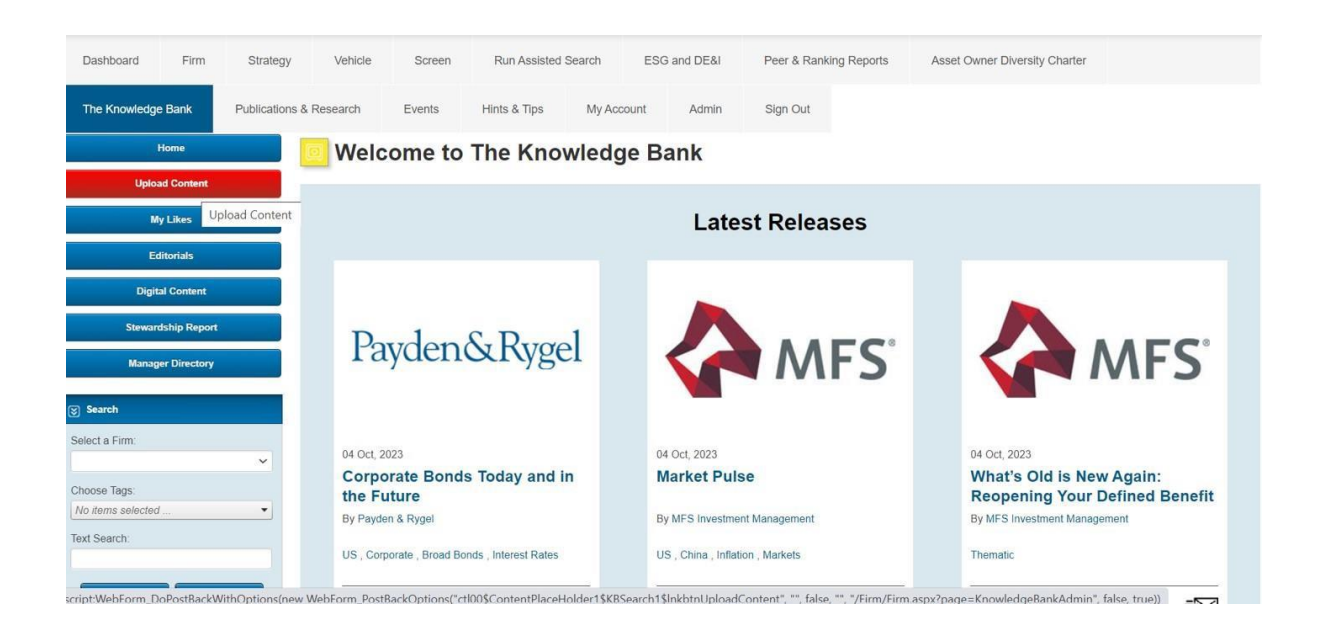

Once on the Knowledge Bank page, ensure that your company name is correctly selected from the list on the left hand side.

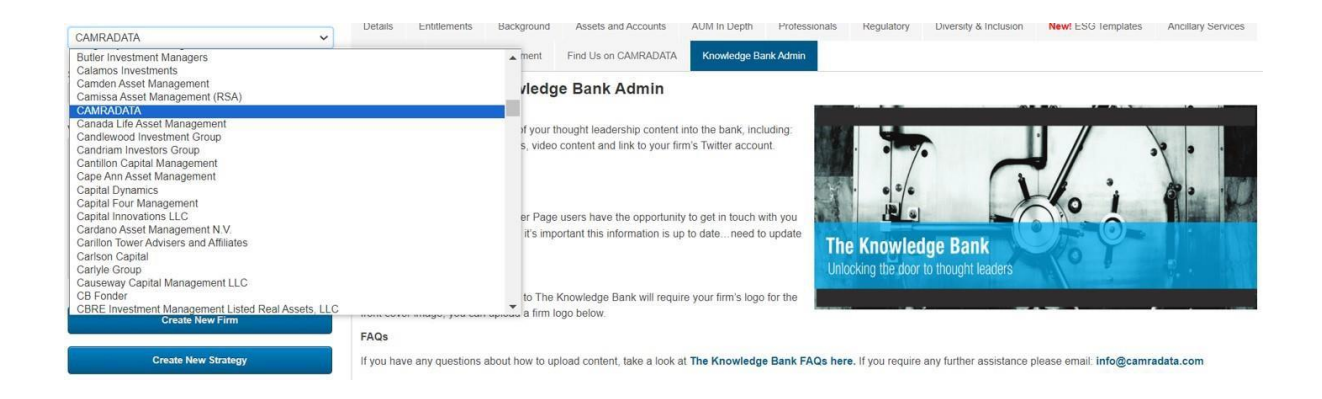

If you scroll down the page, you will see a section 'Editorials' this is where you can upload articles and pdfs.

## Editorials

|                                                                  |               |                                       |      |                          |             | 0            |    |
|------------------------------------------------------------------|---------------|---------------------------------------|------|--------------------------|-------------|--------------|----|
| Title                                                            | Document/Link | Content                               | Test | Tags                     | Show To     | Date         |    |
| Small Cap Investing Roundtable                                   | Document      | Small Caps Whitepaper.pdf             |      | Active investing         | All Persons | Oct 04, 2023 | 00 |
| Charities Whitepaper                                             | Document      | Charities-Whitepaper (1).pdf          |      | Global                   | All Persons | Sep 07, 2023 | 00 |
| China Whitepaper                                                 | Document      | China Whitepaper.pdf                  |      | China                    | All Persons | Aug 01, 2023 | 00 |
| Clean Energy Whitepaper                                          | Document      | Clean Energy whitepaper.pdf           |      | ESG                      | All Persons | Jul 27, 2023 | 00 |
| Emerging Market Equity Whitepaper                                | Document      | Emerging Market Equity Whitepaper.pdf |      | Emerging Markets, Equity | All Persons | Jul 25, 2023 | 00 |
| Global High Yield Whitepaper                                     | Document      | Global High Yield whitepaper.pdf      |      | High Yield               | All Persons | Jul 06, 2023 | 0  |
| Diversifying Investment Opportunities in<br>Defined Contribution | Document      | DC Whitepaper final1.pdf              |      | DC                       | All Persons | Jun 29, 2023 | 00 |
| Positioning for Net Zero Whitepaper                              | Document      | Net Zero whitepaper pdf               |      | ESG                      | All Persons | Jun 22, 2023 | 0  |
| Climate Change Focus Whitepaper                                  | Document      | Climate change focus whitepaper 1 pdf |      | Climate Change           | All Persons | Jun 12, 2023 | 0  |
| Credit Opportunities Whitepaper                                  | Document      | Credit Opps whitepaper.pdf            |      | Credit                   | All Persons | Jun 06, 2023 | 0  |
| Systematic Investing / Quant<br>Whitepaper                       | Document      | Quant whitepaper.pdf                  |      | Active investing         | All Persons | May 18, 2023 | 00 |
| Buy & Maintain Whitepaper                                        | Document      | Buy & Maintain whitepaper.pdf         |      | Fixed Income             | All Persons | May 03, 2023 | 00 |

Go to the bottom of that section and hit the green + to add new content and ensure that you tag what category the article is relevant to. I.e Fixed Income etc. Our weekly newsletter focuses around different topic areas weekly, so it will ensure it is featured under the correct edition and investors can also search by topic area in CAMRADATA Live so it will appear with other relevant articles.

| possibilities                                      |          |                                                                                             | Fixed Income                                      | Only                   |              |     |
|----------------------------------------------------|----------|---------------------------------------------------------------------------------------------|---------------------------------------------------|------------------------|--------------|-----|
| DC - A universal solution for the<br>individual?   | Document | Defined Contribution - A universal solution for<br>the individual.pdf                       | DC, ESG                                           | Non-US Persons<br>Only | Jul 29, 2019 | J 🗘 |
| Private Debt - The challenges and<br>opportunities | Document | Private Debt Whitepaper - The challenges and<br>opportunities of private debt investing.pdf | Private Debt, Private<br>Markets, Risk Management | Non-US Persons<br>Only | Jul 17, 2019 | 0   |
|                                                    |          |                                                                                             |                                                   |                        |              | 0   |

Beneath the editorial section you will also see an option to upload digital content i.e videos and podcasts. Please use the same process as above and hit the green + to add.

| t Tags<br>Diversity | Show To     | Creation<br>Date      |                                    |
|---------------------|-------------|-----------------------|------------------------------------|
| Diversity           | All Persons |                       | 100 C                              |
|                     | Airrersons  | Mar 07, 2023          | 00                                 |
| Diversity           | All Persons | Aug 03, 2022          | 00                                 |
|                     | Diversity   | Diversity All Persons | Diversity All Persons Aug 03, 2022 |

Your content should now be shown under the Knowledge Bank section on CAMRADATA Live! To check, go to the Knowledge Bank tab and it will be there.

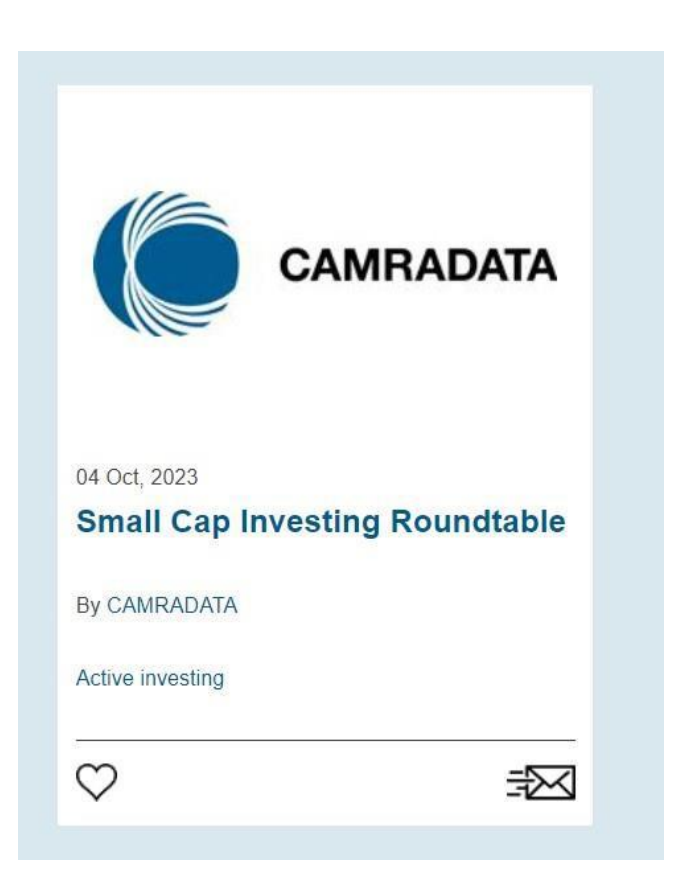

As mentioned above, by tagging your content, investors can also search by topic and easily identify relevant articles. Example below in the 'text search' section for Fixed Income. They can also find articles via your firm name:

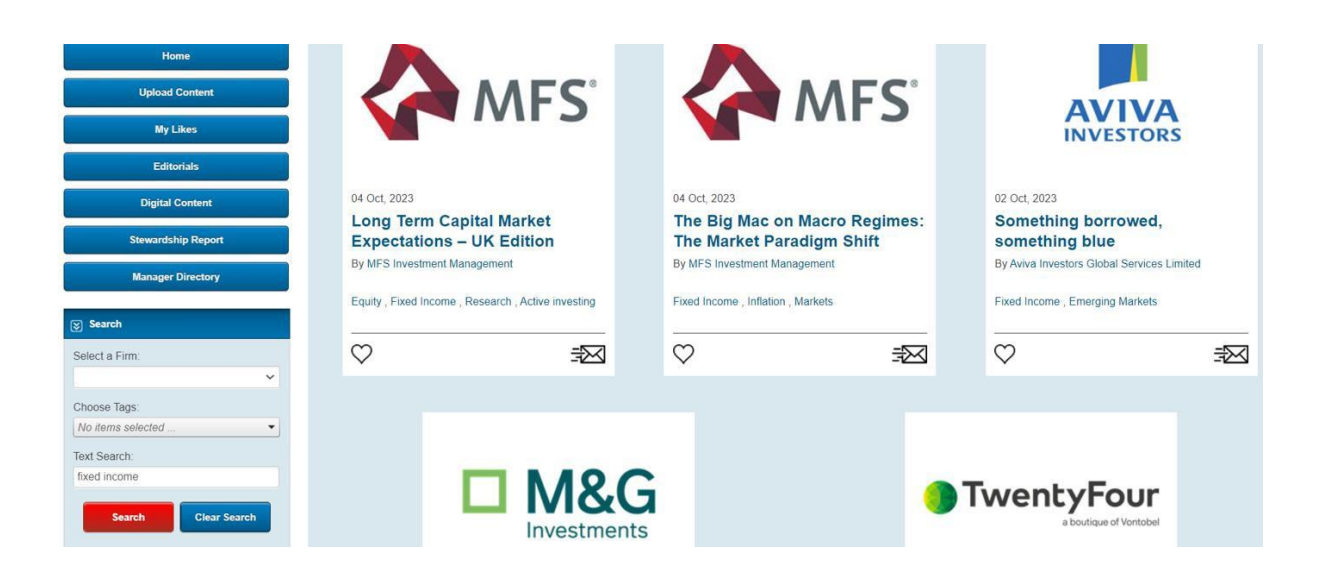

If you require any further assistance with uploading articles, please contact us at <a href="mailto:info@camradata.com">info@camradata.com</a>